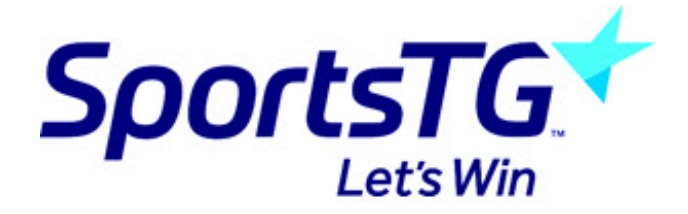

## **Editing a Member**

Last Modified on 16/06/2016 2:47 pm AEST

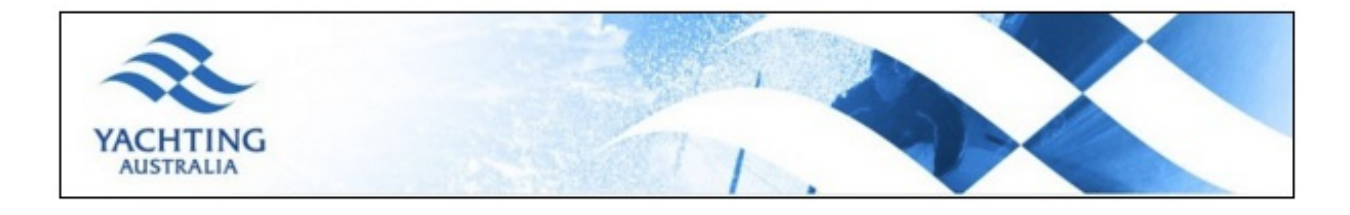

To edit a member record in a database, complete the following steps:

1. Click on Members in the header menu and from the drop down select List Members.

| Sailing Management System                 |                                                       |                |               |         |          |        |  |
|-------------------------------------------|-------------------------------------------------------|----------------|---------------|---------|----------|--------|--|
| H LEVEL SELECTION Yachting Australia CLUB |                                                       |                |               |         |          |        |  |
| Dashboard<br>(<br>Yachtin                 | Members<br>List Members<br>Duplicate Reso<br>Q AUSURA | Communications | Registrations | Reports | Programs | Events |  |

You may also use the search box or 'Advanced Search' options to quickly locate a specific member record.

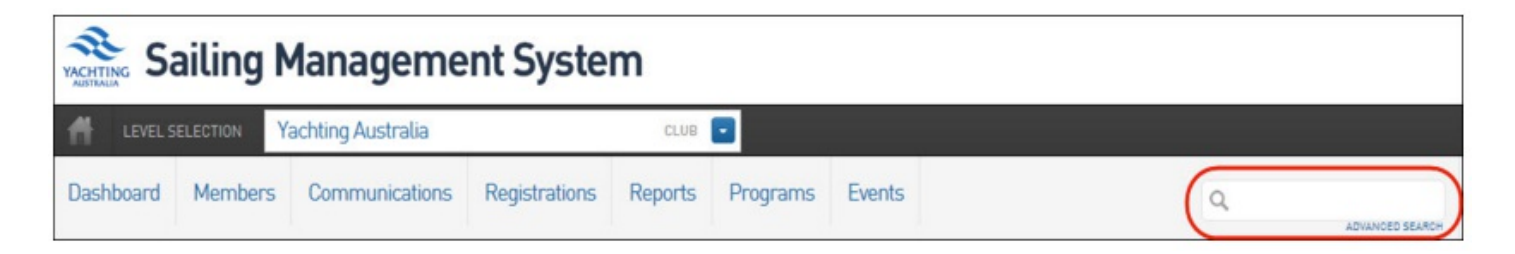

2. Locate the member record that you wish to edit in the member list. Click the View Record button next to the name of the member record you wish to change/update.

| Me | mbers List    |                     |
|----|---------------|---------------------|
|    | Showing - Fan | nily Name including |
|    | Family name   | Legal first name    |
|    | Member        | John                |
| EQ |               | John                |
| EQ |               | Sam                 |
| EQ |               | Christopher         |
| EQ |               | William             |

3. The member record will open. Click Edit.

| justin Caines |                                                         |
|---------------|---------------------------------------------------------|
|               | Details Edit<br>Gender Male<br>Date of Birth 23/03/1980 |
| Add Photo     | Address<br>Email :@sportingpulse.com                    |

4. As a default the members' Personal Details will be displayed. In the menu at the top click on Show All to display all of the members' details.

| Nathar                  | n                                                                                                   |                                                                       |                                                              |
|-------------------------|----------------------------------------------------------------------------------------------------|-----------------------------------------------------------------------|--------------------------------------------------------------|
| If you are having troub | ole saving this, please check you have all elements in ot                                           | ther pages completed. To easily do                                    | this use the "Show All" tab at the far right.                |
| Personal Details        | Contact Details Profile Medical Show                                                                | All                                                                   |                                                              |
|                         | To modify this information change to<br>Note: All boxes marked with a 9 are com<br>Personal Details | he information in the boxes below a<br>pulsory and must be filled in. | and when you have finished press the 'Update Member' button. |
| ADD/EDIT PHOTO          | YA Number:                                                                                          | 0                                                                     |                                                              |
| ADD DOCUMENT            | Salutation:                                                                                         | Mr                                                                    |                                                              |
|                         | Legal first name:                                                                                   | Nathan                                                                | •                                                            |

5. Enter the new information into the fields, or change any existing information. All compulsory fields (marked with a red symbol must be populated.

| Personal Details Cont | act Details Profile Medical | Show All           |                                                                                                |
|-----------------------|-----------------------------|--------------------|------------------------------------------------------------------------------------------------|
|                       | To modify this informati    | on change the info | rmation in the boxes below and when you have finished press the <b>'Update Member'</b> button. |
|                       | Personal De                 | etails             |                                                                                                |
| ADD/EDIT PHOTO        | YA Number:                  |                    |                                                                                                |
| ADD DOCUMENT          | Salutation:                 |                    | Mr                                                                                             |
|                       | Legal first name            | 1                  | Nathan o                                                                                       |
|                       | Family name:                |                    | $\bigcirc$                                                                                     |
|                       | Date of Birth:              |                    | Day Month Year o                                                                               |
|                       | Gender:                     |                    | Male 🔽 o                                                                                       |
|                       | Occupation:                 |                    |                                                                                                |
|                       | Contact Det                 | ails               |                                                                                                |
|                       | Address Line 1:             |                    |                                                                                                |
|                       | Suburb:                     |                    |                                                                                                |

6. When all details are entered correctly, click on Update Member at the bottom of the screen.

| Medical                      |   |
|------------------------------|---|
| Any Medical Conditions?:     |   |
| Declared Medical Conditions: | ~ |
| Declared Disability:         |   |
| Update Member                |   |

7. A message will appear, confirming that the member record has been updated successfully.

| Sailing Management System |            |        |      |                |             |  |  |
|---------------------------|------------|--------|------|----------------|-------------|--|--|
| A LEVEL S                 | Nathan     |        |      | MEMBER         |             |  |  |
| Dashboard                 | Transact   | tions  | Tags | Member Records | Preferences |  |  |
| Nathan<br>Record up       | dated succ | essful | ly   |                |             |  |  |

## For further assistance please contact Online Services:

onlineservices@yachting.org.au

0284247400

## **Related Articles**

[template("related")]